### C PERSONAL SUITE

**ベ.マイナビBiz** サテライトオフィス

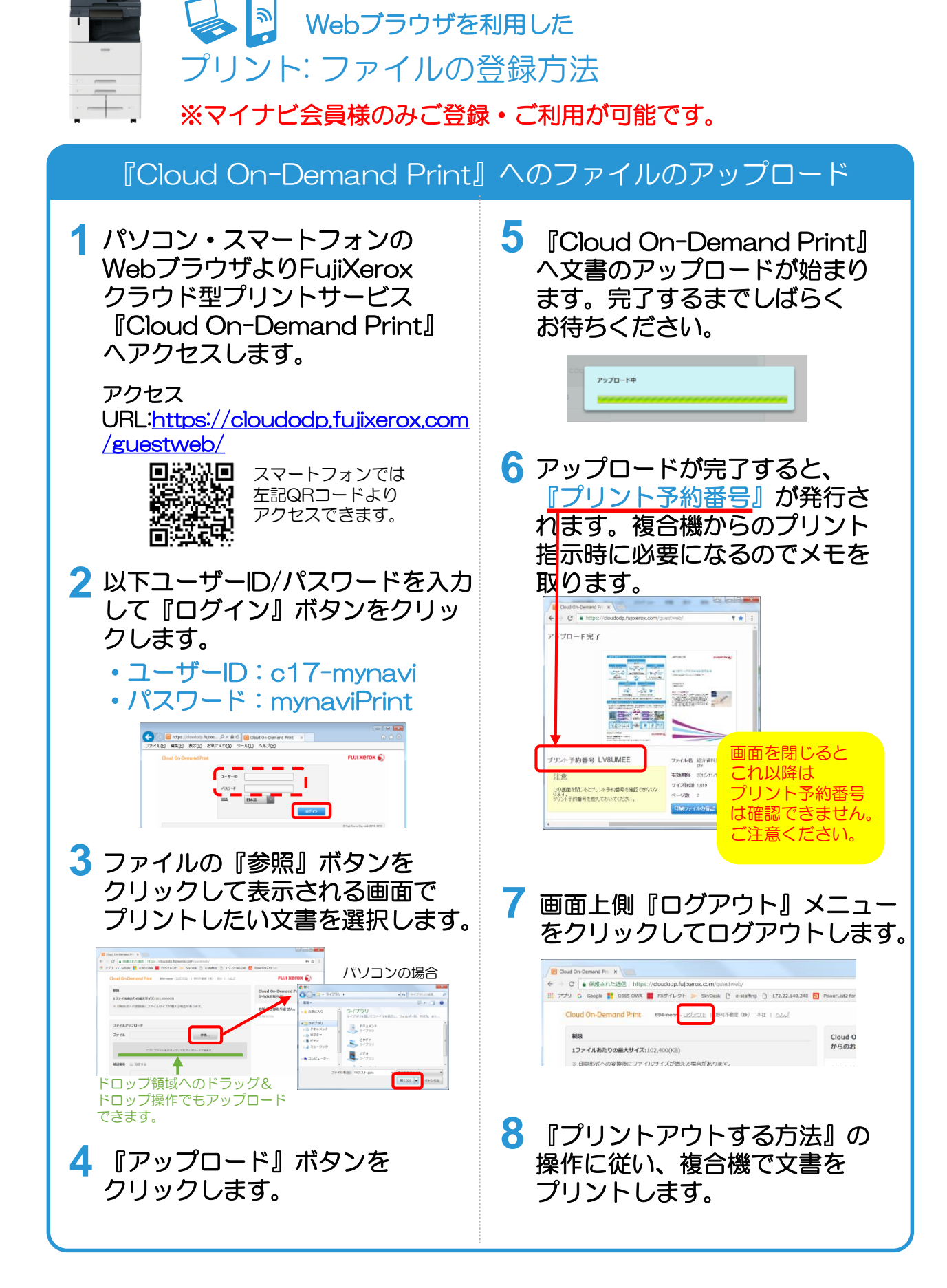

## **C** PERSONAL SUITE

**ペ. マイナビ Biz** サテライトオフィス

#### クラウドサービス『Cloud On-Demand Print』 プリントアウトする方法(モノクロ10円/枚、カラー30円/枚) ※マイナビ会員様のみご利用が可能です。

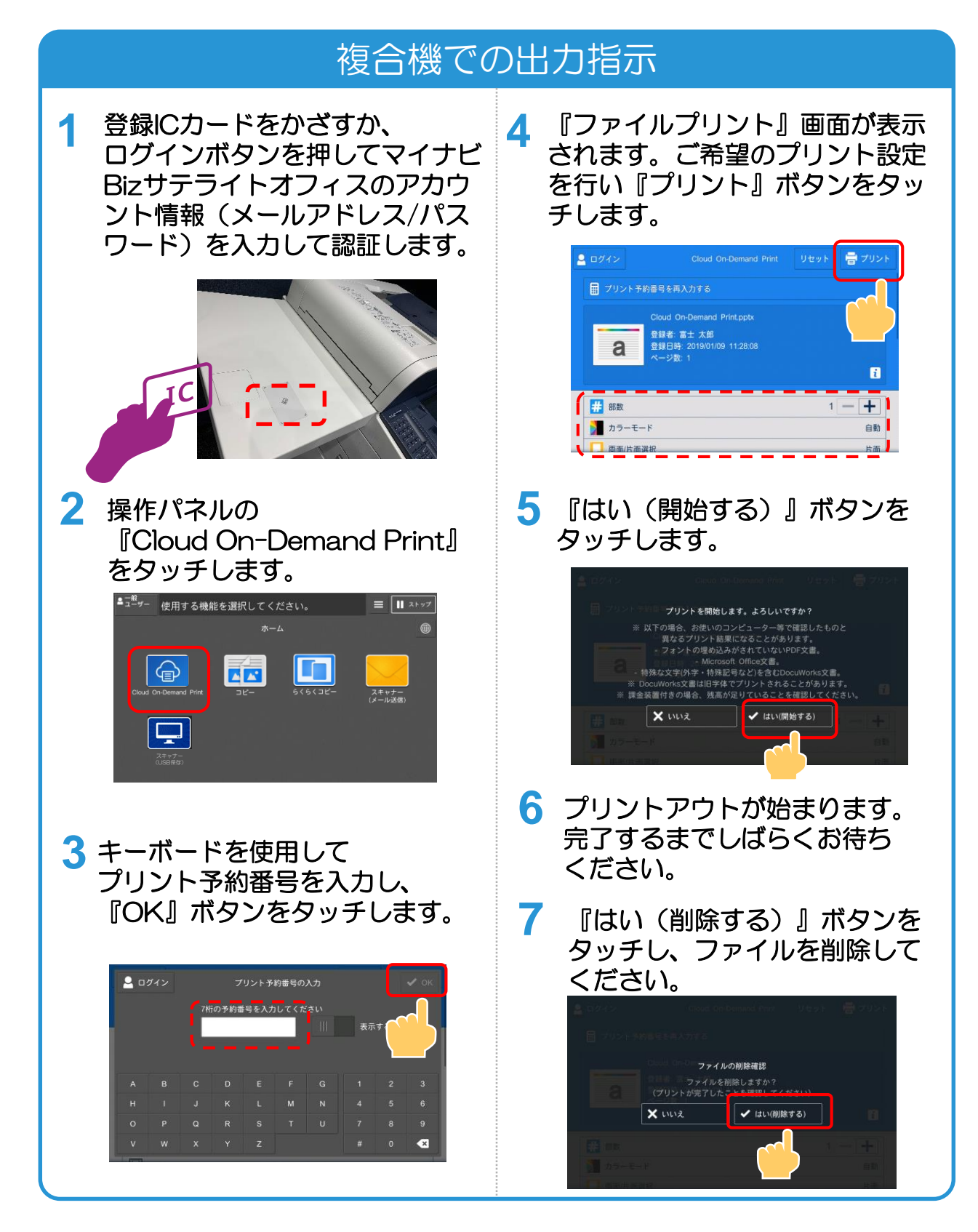

PERSONAL SUITE

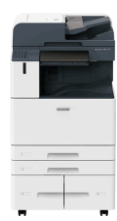

コピーのご利用方法(モノクロ10円/枚、カラー30円/枚) ※マイナビ会員様のみご利用が可能です。

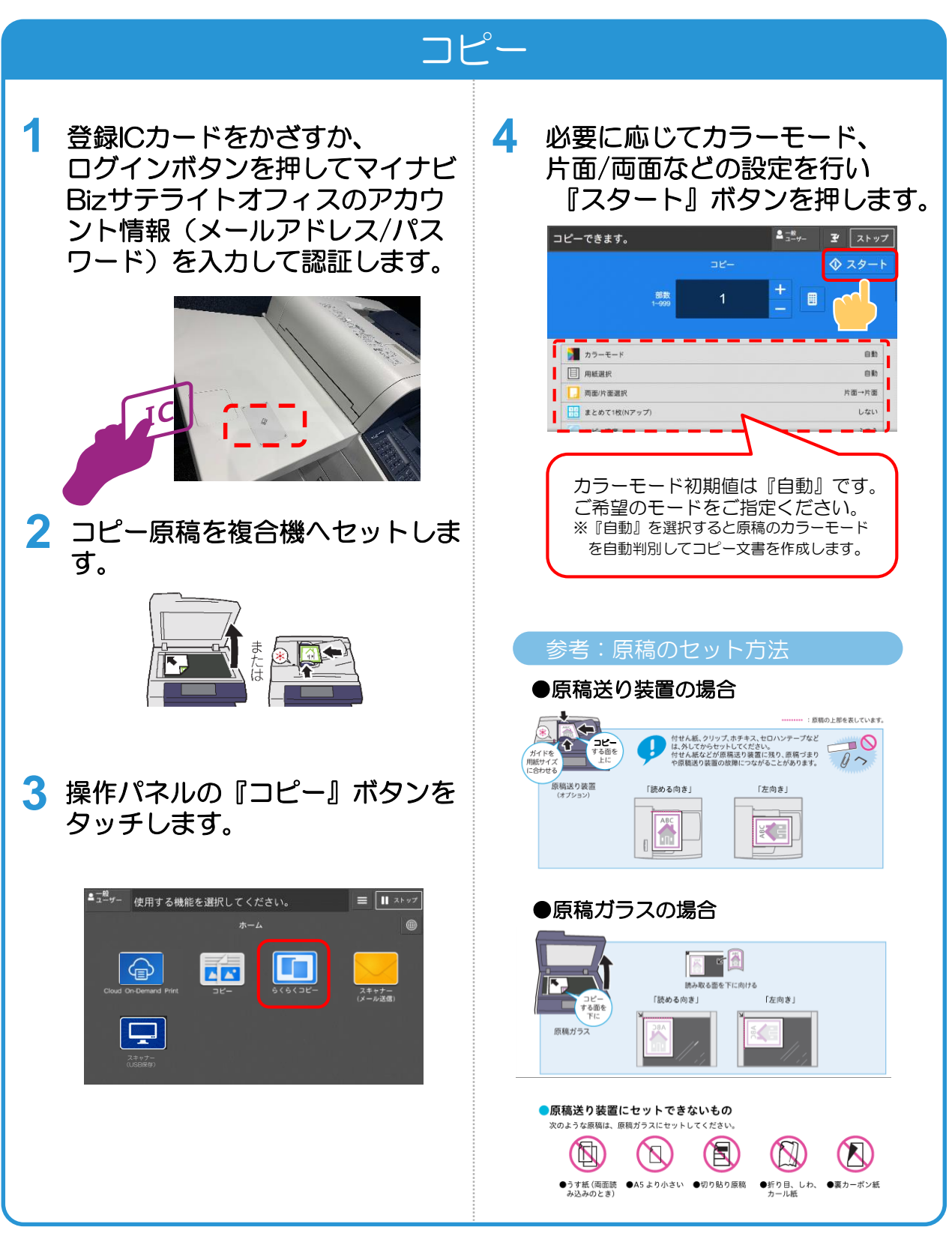

# PERSONAL SUITE

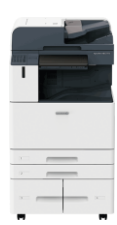

メール送信を利用した スキャンのご利用方法(無料) ※マイナビ会員様のみご利用が可能です。

#### 登録メールアドレスヘスキャン送信

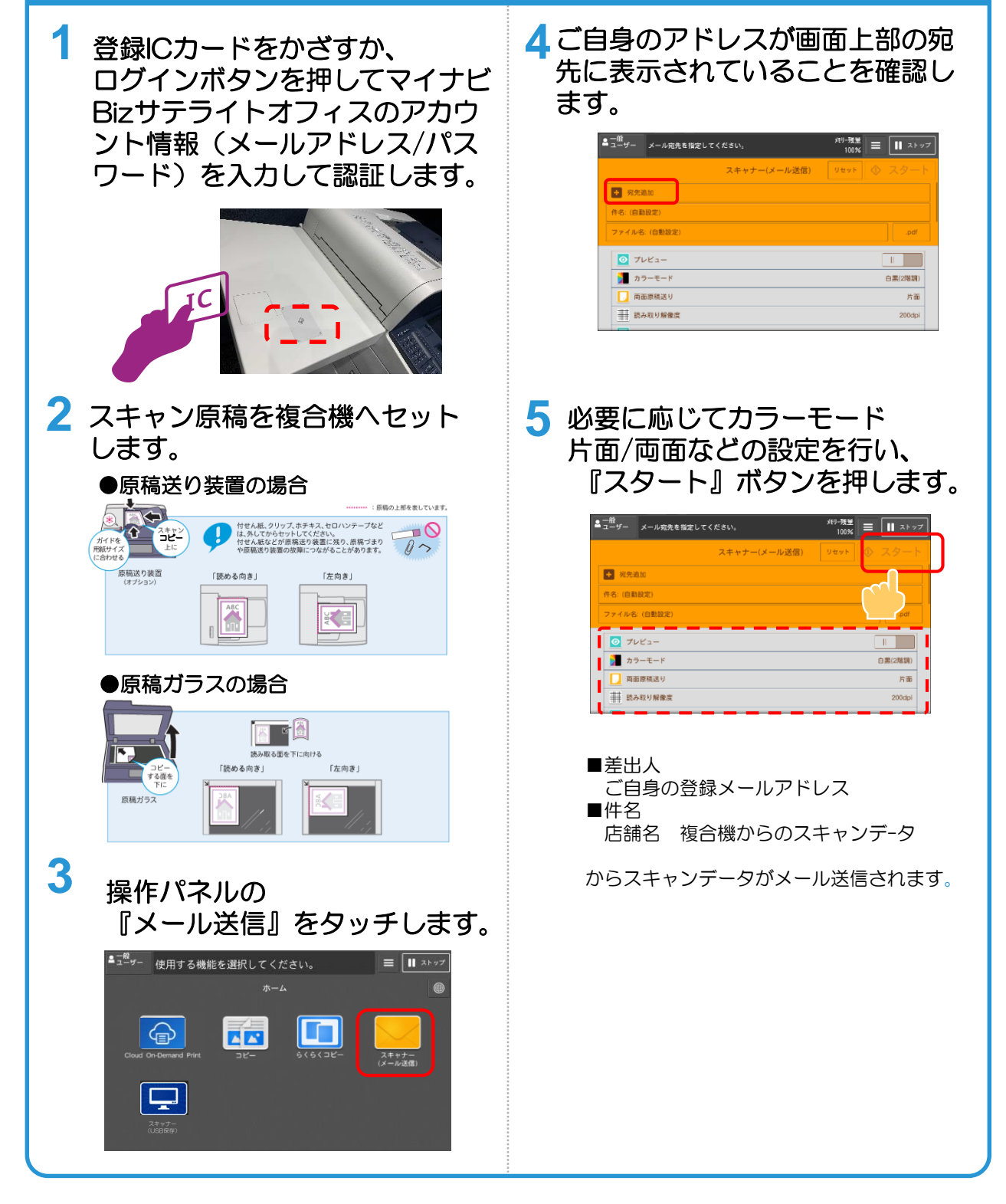